#### **BAB III**

#### HASIL DAN PEMBAHASAN

#### 3.1 Analisis Kebutuhan

Analisis kebutuhan sistem informasi monitoring kendaraan keluar masuk dilakukan dengan menggunakan metode studi literatur dan wawancara. Proses wawancara melibatkan Kepala Bagian Umum UMKT, sedangkan studi literatur diperoleh dari berbagai jurnal terkait untuk mengidentifikasi langkah langkah terbaik dalam merancang sistem informasi monitoring kendaraan. Berikut adalah hasil analisis kebutuhan yang diperoleh dari hasil wawancara dan studi literatur:

a. Hasil wawancara

(i) Saat ini perhitungan kendaraan keluar-masuk belum dilakukan, sehingga jumlah kendaraan yang keluar-masuk di UMKT belum diketahui. (ii) Narasumber mengharapkan sistem informasi monitoring dapat menghitung jumlah kendaraan keluar-masuk untuk mendapatkan informasi mengenai kapasitas frekuensi kendaraan mengenai penggunaan lahan parkir. (iii) Sistem Informasi dapat diakses melalui perangkat mobile smartphone maupun dekstop, sehingga memudahkan monitoring.

b. Hasil studi literatur

(i) Saat informasi monitoring kendaraan merupakan metode modern menggunakan teknologi sensor, dan sistem otomatis untuk mencatat jumlah kendaraan yang masuk dan keluar. Kelebihan dari sistem ini adalah kecepatan dan efisiensi dalam pencatatan, serta kemampuan untuk menghasilkan data yang akurat dan analisis yang mendetail. Sehingga mengurangi kemungkinan *human error* (kesalahan manusia) dan mengoptimalkan manajemen lahan parkir. *(ii)* Metode *waterfall* merupakan pengembangan perangkat lunak dengan metode yang terstruktur, setiap tahap pengembangan harus diselesaikan sebelum melanjutkan pada tahap selanjutnya sehingga memastikan manajemen proyek lebih terstruktur. (iii) Bahasa *Phython* 

merupakan bahasa pemrograman yang sanga populer saat ini selain itu, mudah dipahami dan memiliki dukungan dari komunitas. Sehingga sangat cocok untuk pengembangan sistem informasi monitoring kendaraan keluar-masuk. (iv) *Framework Django* memiliki keunggulan utama dalam pengembangan sistem informasi, dengan menyediakan struktur yang akurat dan terintegrasi dengan basis data, kemudahan dalam manajemen *URL* dan *template*, keamanan dengan fitur *autentikasi* pengguna, serta dukungan aktif dari komunitas pengembang.

#### 3.2. Perancangan

Perancangan menggunakan Unified Modeling Language (UML) untuk memodelkan, menspesifikan, membangun, dan mendokumentasikan elemen-elemen perangkat lunak, termasuk sistem perangkat lunak dan proses bisnis (Mangunsong et al., 2023). Berikut perancangan menggunakan UML:

#### a. Diagram Use Case

Diagram *Use Case* digunakan untuk mendefinisikan interaksi antara sistem dan pengguna (*actor*). Berikut merupakaan gambaran aktor yang berinteraksi menggunakan sistem monitoring parkir di UMKT.

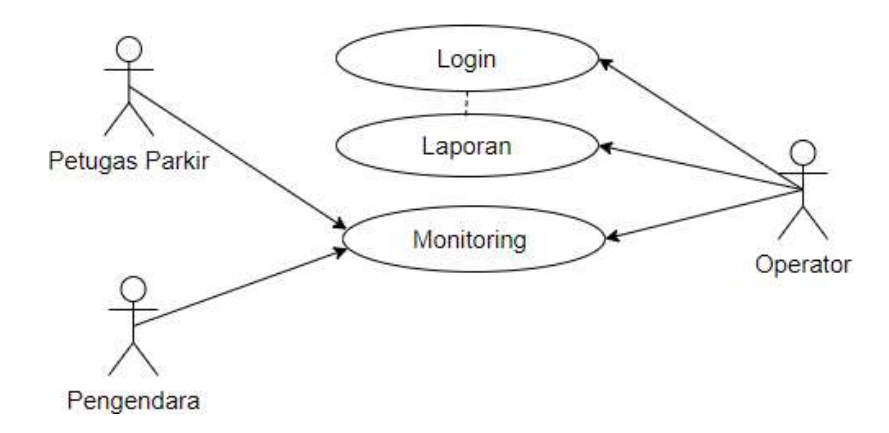

Gambar 3.1 Use Case Diagram

Pada gambar 3.1 Operator bertugas mengelola data seperti parkir dan mengelola laporan, selanjutnya petugas parkir dan pengendara dapat melakukan monitoring.

#### b. Class Diagram

Class diagram digunakan untuk mendefinisikan struktur sistem, termasuk kelas-kelas, atribut, dan hubungan antar kelas.

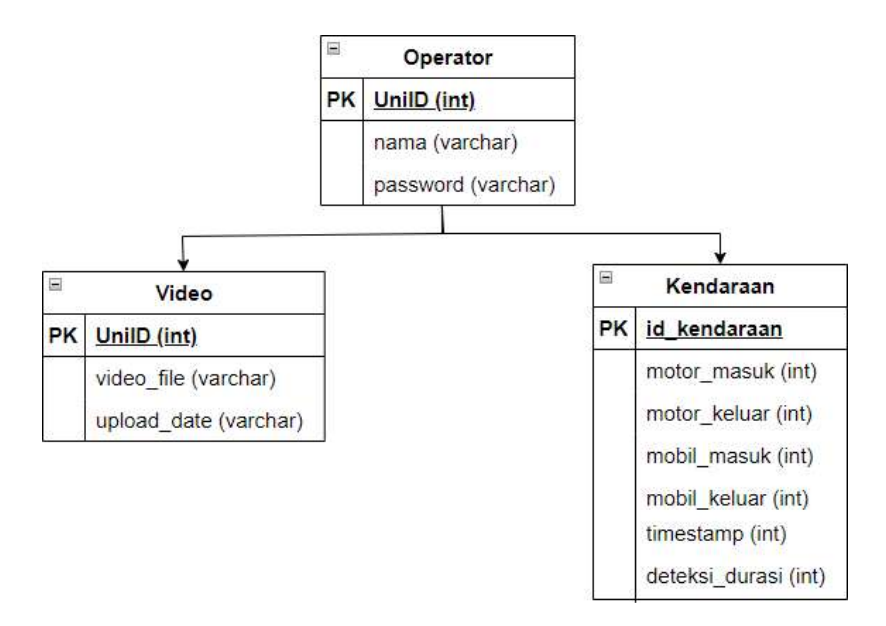

Gambar 3.2 Class Diagram

### c. Flowchart Sistem

Flowchart dari sistem monitoring slot parkir domulai dari upload video rekaman kendaraan keluar masuk di UMKT, hingga mendapatkan hasil ouput jumlah kendaraan keluar masuk di UMKT.

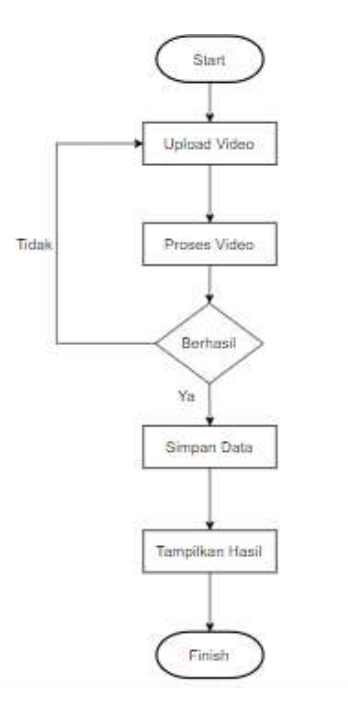

Gambar 3.3 Flowchart Sistem

### d. Wireframe

*Wireframe* adalah representasi visual awal dari antarmuka pengguna untuk menetapkan susunan dan struktur elemen-elemen kunci pada sistem (Nuraini & Rachmawati, 2023) yang berguna untuk mempermudah proses lanjutan dalam pengembangan. Berikut ini merupakan rancangan *wireframe* sistem informasi monitoring parkir berbasis web pada UMKT.

### 1. Desain *Homepage* monitoring

Halaman *homepage* ialah halaman utama pada sistem informasi monitoring parkir berisi informasi kendaraan keluar masuk di UMKT. Dengan tata letak yang intuitif, pengguna dapat dengan mudah menangkap informasi yang diberikan. Selain itu, halaman ini juga terdapat fitur login yang akan digunakan operator untuk mengelola sistem. *Homepage* digambarkan pada gambar berikut:

| 4                | Sistem Informasi       | Monitoring Parkir   |              |
|------------------|------------------------|---------------------|--------------|
| 今\$P\$公×         | Q Search               |                     |              |
| Logo             |                        |                     | Login        |
| Siste            | em Informasi Monitorir | ng Kendaraan Keluar | Masuk        |
| MOTOR MASUK      | MOTOR KELUAR           | MOBIL MASUK         | MOBIL KELUAR |
| 1                | 1                      | 1                   | 1            |
| Kendaraar        | Masuk                  | Kenda               | araan Keluar |
| NO JENIS KENDAR/ | IAN JAM                | NO JENIS KEN        | IDARAAN JAM  |
|                  |                        |                     |              |
|                  |                        |                     |              |
|                  |                        |                     | //           |

Gambar 3. 4 Desain halaman awal (homepage)

### 2. Desain Form Login Operator

Halaman Login adalah form input yang digunakan sebelum operator dapat mengakses dashboard aplikasi. Operator perlu memasukkan UniID dan Password sesuai dengan akun SSO. Penggunaan SSO (*Single Sign-On*) memiliki kelebihan, seperti meningkatkan keamanan dan memudahkan proses autentikasi pengguna (Salim & Feizal, 2023) . Setelah berhasil login, operator akan diarahkan pada halaman dashboard sistem monitoring. Halaman form login digambarkan sebagai berikut:

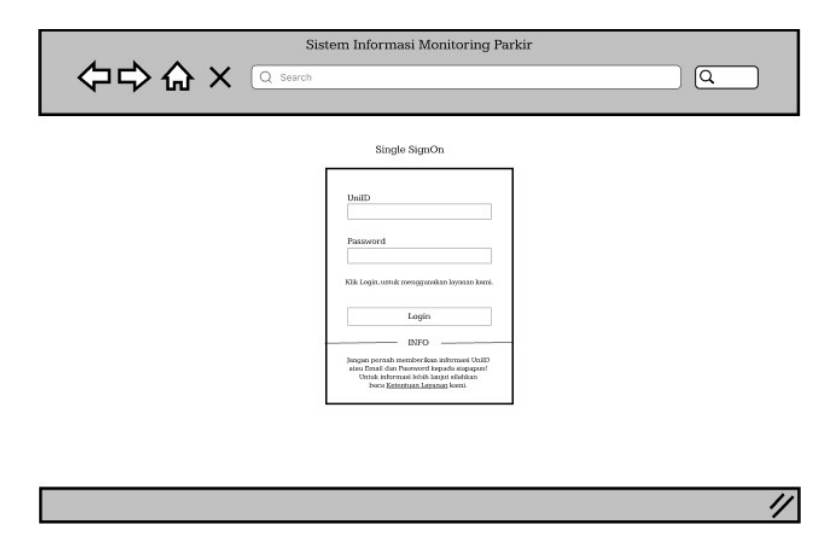

Gambar 3.5 Desain Form Login SSO

#### 3. Desain Dashboard Operator

Halaman Dashboard operator menyediakan informasi mengenai jumlah kendaraan yang keluar masuk serta statistik parkir setiap bulan. Dashboard ini dirancang untuk memberikan gambaran yang jelas dan ringkas kepada operator mengenai aktivitas kendaraan keluar masuk. Halaman Dashboard operator digambarkan pada gambar berikut:

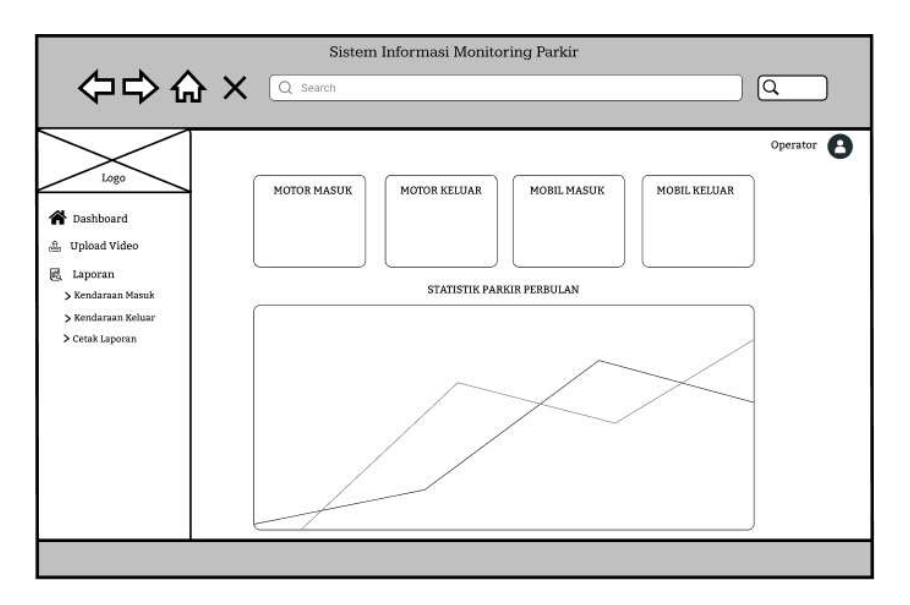

Gambar 3.6 Desain Dashboard Operator

4. Halaman Profil Operator

Halaman profil operator adalah halaman yang menampilkan data pribadi operator. Pada halaman ini, operator dapat mengubah dan memperbarui informasi mereka sesuai kebutuhan. Halaman profil operator digambarkan pada gambar berikut:

| Logo                                                                                               | 1                    | Halaman Profil               | Operator |
|----------------------------------------------------------------------------------------------------|----------------------|------------------------------|----------|
| Dashboard     Upload Video     ELaporan     Kendaraan Masuk     Kendaraan Kaluar     Cetak Laporan | Username<br>Password | Username<br>Password<br>Edit | ]        |
|                                                                                                    |                      | Edit                         |          |

Gambar 3.7 Desain Profil Operator

## 5. Halaman Laporan Kendaraan Masuk

Halaman laporan kendaraan masuk menyediakan informasi detail mengenai kendaraan yang masuk. Halaman ini dirancang untuk membantu operator memantau dan mengelola data kendaraan secara efektif. Halaman laporan kendaraan masuk digambarkan pada gambar berikut:

| 令令令                                                                                  | X     | Q Search | itormasi Monitoring F | 'arkır      | <u> </u>       |
|--------------------------------------------------------------------------------------|-------|----------|-----------------------|-------------|----------------|
| Logo                                                                                 |       | Da       | ta Kendaraa           | n Masuk     | Operator       |
| Tashboard                                                                            | Cetak |          |                       | Seat        | -h []          |
| <ul> <li>Kendaraan Masuk</li> <li>Kendaraan Keluar</li> <li>Cetak Laporan</li> </ul> | NO    | Tanggal  | Motor Masuk           | Motor Masuk | Durasi Deteksi |

Gambar 3.8 Desain Data Laporan Kendaraan Masuk

#### 6. Halaman Laporan Kendaraan Keluar

Halaman laporan kendaraan keluar menyediakan informasi detail mengenai kendaraan yang keluar. Halaman ini dirancang untuk membantu operator dalam memantau dan mengelola data kendaraan yang keluar secara efektif. Halaman laporan kendaraan keluar digambarkan pada gambar berikut:

| \$\$                                                       | у ×   | Sistem Ir | nformasi Monitoring Parl | kir          | Operator     |
|------------------------------------------------------------|-------|-----------|--------------------------|--------------|--------------|
| Logo                                                       | Cetak | La        | poran Kendara            | aan Keluar   |              |
| 业 Upload Video                                             |       |           |                          | Search       |              |
| > Kendaraan Masuk<br>> Kendaraan Keluar<br>> Cetak Laporan | NO    | Tanggal   | Motor Keluar             | Mobil Keluar | Durasi Detik |

Gambar 3.9 Desain Data Laporan Kendaraan Keluar

### 7. Halaman Laporan Kendaraan Keluar Masuk

Halaman laporan kendaraan keluar-masuk menyediakan informasi detail mengenai kendaraan yang keluar dan masuk. Halaman ini dirancang untuk membantu operator dalam memantau dan mengelola data kendaraan secara efektif. Halaman laporan kendaraan keluarmasuk digambarkan pada gambar berikut:

| Logo                                                                            |    | )       | Laporan     | Kendaraa     | n Keluar M  | lasuk        |        |
|---------------------------------------------------------------------------------|----|---------|-------------|--------------|-------------|--------------|--------|
| Upload Video                                                                    |    |         |             |              |             | Search       |        |
| > Kendaraan Masuk<br>> Kendaraan Masuk<br>> Kenderaan Keluar<br>> Cetak Laporan | NO | Tanggal | Motor Masuk | Motor Keluar | Mobil Masuk | Mobil Keluar | Durasi |
|                                                                                 |    |         |             |              |             |              |        |

Gambar 3. 10 Desain Data Laporan Kendaraan Keluar Masuk

### e. Implementasi

### *1.* Halaman Awal Monitoring *(homepage)*

Halaman *homepage* ialah halaman utama pada sistem informasi monitoring parkir berisi informasi kendaraan keluar masuk di UMKT. Dengan tata letak yang intuitif, pengguna dapat dengan mudah menangkap informasi yang diberikan. Selain itu, halaman ini juga terdapat fitur login yang akan digunakan operator untuk mengelola sistem. *Homepage* digambarkan pada gambar berikut:

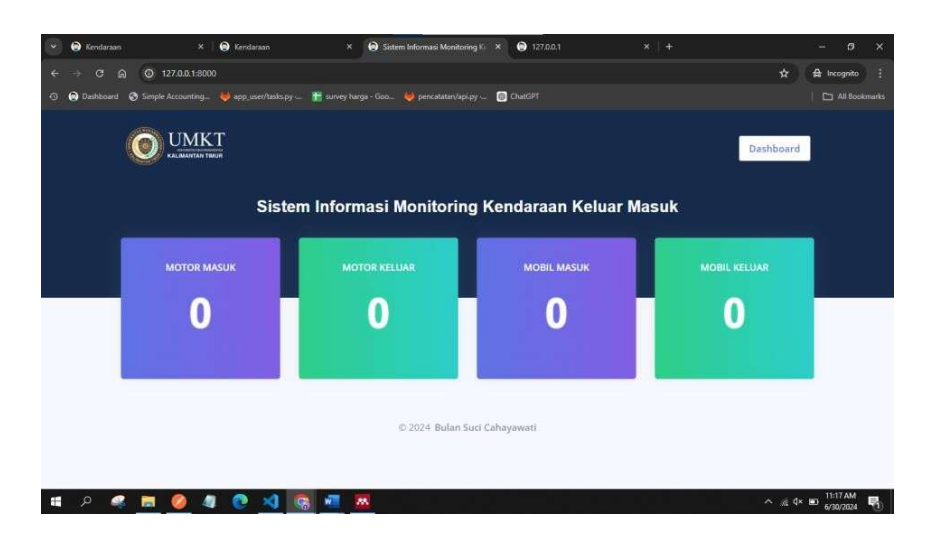

Gambar 3. 11 Desain Halaman Awal (Homepage)

### 2. Halaman login

Halaman *Login* adalah *form input* yang digunakan sebelum operator dapat mengakses dashboard aplikasi. Operator perlu memasukkan UniID dan Password sesuai dengan akun SSO. Setelah berhasil login, operator akan diarahkan pada halaman dashboard sistem monitoring. Halaman *form login* digambarkan sebagai berikut:

| ✓ Q Legin SSO — UMKT × +                                         |                                                                                                    |                    |
|------------------------------------------------------------------|----------------------------------------------------------------------------------------------------|--------------------|
| ← → ♂ ⋒ 🛱 sso.umkt.ac.id/cas/login?service=http%3A%2F%2          | F127.0.0.1%3A8000%2Faccounts%2Flogin%2F%3Fnext%3D%252F                                                                                                    | ©, ☆ 🚔 Incognito 🗄 |
| 🕥 😝 Dashboard 🛛 Simple Accounting 👋 app_user/tasks.py 👑 🏪 survey |                                                                                                    |                    |
| UMICT KALTIM                                                     |                                                                                                    | AKTIFKAN AKUN      |
|                                                                  | Single SignOn  Uutu Uutu Descent Descent Desce |                    |

Gambar 3.12 Desain Halaman Login

#### 3. Halaman *dashboard* operator

Halaman Dashboard operator menyediakan informasi mengenai jumlah kendaraan yang keluar masuk serta statistik parkir setiap bulan. Dashboard ini dirancang untuk memberikan gambaran yang jelas dan ringkas kepada operator mengenai aktivitas parkir. Halaman Dashboard operator digambarkan pada gambar berikut:

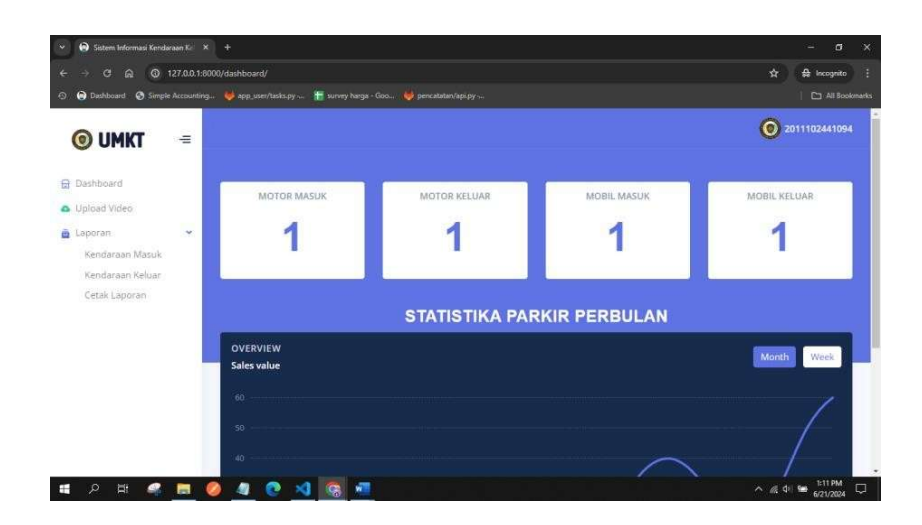

Gambar 3.13 Desain Halaman Dashboard Operator

## 4. Halaman laporan kendaraan masuk

Halaman laporan kendaraan masuk menyediakan informasi detail mengenai kendaraan yang masuk. Halaman ini dirancang untuk membantu operator memantau dan mengelola data kendaraan secara efektif. Halaman laporan kendaraan masuk digambarkan pada gambar berikut:

| ) 🙆 Dashboard 📀 Simp        | de Accounting | 😻 app_user/tasks.py 👔 | survey harga - Goo 👹 pene | catator/api.py 🍺 ChatGPT |             |                |        |
|-----------------------------|---------------|-----------------------|---------------------------|--------------------------|-------------|----------------|--------|
| 💿 umkt                      | =             |                       |                           |                          |             |                | 🔵 argi |
| 3 Dashboard<br>Opload Video |               |                       | C                         | DATA KENDARA             | AAN MASUK   |                |        |
| Laporan                     |               | Cetak                 |                           |                          |             |                |        |
| Kendaraan Masuk             |               |                       |                           |                          |             |                |        |
| Kendaraan Keluar            |               |                       |                           |                          | Search      | h:             |        |
| Cetak Laporan               |               | NO *                  | TANGGAL                   | MOTOR MASUK              | MOBIL MASUK | DURASI DETEKSI |        |
|                             |               | 21                    | July 7, 2024, 9:47 a.m.   | 3                        | 0           | 00:21          |        |
|                             |               | 2                     | July 7, 2024, 9:47 a.m.   | 3                        | 0           | 00:21          |        |
|                             |               | 3                     | July 7, 2024, 9:47 a.m.   | 3                        | 0           | 00:21          |        |
|                             |               | 4                     | July 7, 2024, 9:47 a.m.   | 3                        | 0           | 00:21          |        |
|                             |               | 5                     | July 7, 2024, 9:47 a.m.   | 3                        | 0           | 00:21          |        |
|                             |               | 6                     | July 7, 2024, 9:47 a.m.   | 3                        | 0           | 00:21          |        |
|                             |               |                       | The second second second  | 8                        | 2           | 00.01          |        |

Gambar 3.14 Desain Laporan Kendaraan Masuk

### 5. Halaman laporan kendaraan keluar

Halaman laporan kendaraan keluar menyediakan informasi detail mengenai kendaraan yang keluar. Halaman ini dirancang untuk membantu operator dalam memantau dan mengelola data kendaraan yang keluar secara efektif. Halaman laporan kendaraan keluar digambarkan pada gambar berikut:

| ) 🙆 Dashboard 🕝 Simple Ac                                            | counting 💗 | app_user/tasks.py | survey harga - Goo 👋 pencal | atan/api.py 🔞 ChatGP1 |              |                | All Bookmarks |
|----------------------------------------------------------------------|------------|-------------------|-----------------------------|-----------------------|--------------|----------------|---------------|
| <mark>⊚</mark> umkt     =                                            |            |                   |                             |                       |              |                | 🔵 argi        |
| <ul> <li>Dashboard</li> <li>Upload Video</li> <li>Laporan</li> </ul> |            | Cetak             | D/                          | TA KENDARA            | AN KELUAR    |                |               |
| Kendaraan Masuk<br>Kendaraan Keluar                                  |            |                   |                             |                       | Search:      |                |               |
| Cetak Laporan                                                        |            | NO *              | TANGGAL                     | MOTOR KELUAR          | MOBIL KELUAR | DURASI DETEKSI |               |
|                                                                      |            | 21                | July 7, 2024, 9:47 a.m.     | 10                    | 0            | 00:23          |               |
|                                                                      |            | 2                 | July 7, 2024, 9:47 a.m.     | 1                     | 0            | 00:22          |               |
|                                                                      |            | 3                 | July 7, 2024, 9:47 a.m.     | 1                     | 0            | 00:22          |               |
|                                                                      |            | 4                 | July 7, 2024, 9:47 a.m.     | 1                     | 0            | 00:22          |               |
|                                                                      |            | 5                 | July 7, 2024, 9:47 a.m.     | 1                     | 0            | 00:22          |               |
|                                                                      |            | 6                 | July 7, 2024, 9:47 a.m.     | 1                     | 0            | 00:22          |               |
|                                                                      |            |                   |                             |                       |              |                |               |

Gambar 3.15 Desain Laporan Kendaraan Keluar

#### 6. Halaman laporan kendaraan keluar-masuk

Halaman laporan kendaraan keluar-masuk menyediakan informasi detail mengenai kendaraan yang keluar dan masuk. Halaman ini dirancang untuk membantu operator dalam memantau dan mengelola data kendaraan secara efektif. Halaman laporan kendaraan keluarmasuk digambarkan pada gambar berikut:

| ) 🝙 Dashboard 🐼 Simple | Accounting_ 👋 a |       | 🎁 survey harga - Goo 🔶 p | encatatan/api.py 📖 🎒 Chu |              |               |              | All Bookme |
|------------------------|-----------------|-------|--------------------------|--------------------------|--------------|---------------|--------------|------------|
| <b>© UMKT</b>          | =               | Cetak | LAPORA                   | N KENDARA                | AN MASUK I   | DAN KELUA     | R            |            |
| Upload Video           |                 |       |                          |                          |              | Search:       |              |            |
| Kendaraan Masuk        |                 | NO *  | TANGGAL #                | MOTOR MASUK              | MOTOR KELUAR | MOBIL MASUK + | MOBIL KELUAR | 1          |
| Kendaraan Keluar       |                 | 1     | July 7, 2024, 9:48 a.m.  | 3                        | 1/           | 0             | 0            |            |
| Cetak Laporan          |                 | 2     | July 7, 2024, 9:48 a.m.  | 3                        | 1            | 0             | 0            |            |
|                        |                 | 3     | July 7, 2024, 9:48 a.m.  | 3                        | 1            | 0             | 0            |            |
|                        |                 | 4     | July 7, 2024, 9:48 a.m.  | 3                        | 1            | 0             | 0            |            |
|                        |                 | 5     | July 7, 2024, 9:48 a.m.  | 3                        | 1            | 0             | 0            |            |
|                        |                 | 6     | July 7, 2024, 9:48 a.m.  | 3                        | 1            | 0             | 0            |            |
|                        |                 | 7     | July 7, 2024, 9:48 a.m.  | 3                        | t.           | 0             | 0            |            |
|                        |                 | в     | July 7, 2024, 9:48 a.m.  | 3                        | 1            | 0             | 0            |            |
|                        |                 | 9     | July 7, 2024, 9:48 a.m.  | 3                        | 1            | 0             | 0            |            |

Gambar 3.16 Desain Laporan Kendaraan Keluar Masuk

# f. Pengujian

Pengujian dilakukan menggunakan metode *black box testing* dengan menguji fungsionalitas dan *input-output* dari sistem yang telah dibuat apakah telah sesuai dengan yang diharapkan, berikut rincian tabel pengujian *black box* yang di lakukan:

| No | Fungsi<br>Pengujian                                                               | Input                                                                  | Output yang<br>diharapkan                                                                                         | Ouput yang<br>sebenarnya                                                                                          | Status   |
|----|-----------------------------------------------------------------------------------|------------------------------------------------------------------------|----------------------------------------------------------------------------------------------------|----------------------------------------------------------------------------------------------------|----------|
| 1  | Monitoring<br>Jumlah<br>Kendaraan<br>Keluar<br>Masuk<br>pada<br>halaman<br>utama. | Kendaraan<br>Masuk ke<br>area<br>persimpangan<br>gedung D, E,<br>F, G. | Informasi<br>kendaraan<br>masuk<br>ditampilkan<br>disistem.                                                       | Informasi<br>kendaraan<br>masuk<br>ditampilkan<br>disistem.                                                       | Berhasil |
| 2  | Login                                                                             | Username<br>dan password<br>yang valid.                                | Halaman<br>beralih ke<br>halaman<br>utama (tombol<br><i>'login'</i><br>berubah<br>menjadi<br><i>'dashboard'</i> . | Halaman<br>beralih ke<br>halaman<br>utama (tombol<br><i>'login'</i><br>berubah<br>menjadi<br><i>'dashboard'</i> . | Berhasil |
| 3  | Login                                                                             | Username<br>dan password<br>yang tidak<br>valid.                       | Menampilkan<br>pesan error.                                                                                       | Menampilkan<br>pesan error.                                                                                       | Berhasil |
| 4  | Menu<br>Dashboard                                                                 | -                                                                      | Informasi<br>kendaraan<br>masuk beserta<br>statistika<br>parkir<br>perbulan.                                      | Informasi<br>kendaraan<br>masuk beserta<br>statistika<br>parkir<br>perbulan.                                      | Berhasil |
| 5  | Menu<br>Upload<br>Video                                                           | Upload video                                                           | Data<br>tersimpan ke<br>dalam<br>database.                                                                        | Data<br>tersimpan ke<br>dalam<br>database.                                                                        | Berhasil |
| 6  | Menu<br>Laporan<br>Kendaraan<br>Masuk                                             | -                                                                      | Informasi<br>kendaraan<br>masuk area.                                                                             | Informasi<br>kendaraan<br>masuk area.                                                                             | Berhasil |
| 7  | Menu<br>Laporan<br>Kendaraan<br>Keluar                                            | -                                                                      | Informasi<br>kendaraan<br>keluar area.                                                                            | Informasi<br>kendaraan<br>keluar area.                                                                            | Berhasil |
| 8  | Menu<br>Cetak<br>Laporan                                                          | Input rentang<br>waktu yang<br>ingin di cetak                          | Menampilkan<br><i>document</i><br>cetak.                                                                          | Menampilkan<br><i>document</i><br>cetak.                                                                          | Berhasil |

 Tabel 3.1
 Pengujian Blackbox

Dari hasil diatas dapat disimpulkan sistem telah sesuai dengan yang diharapkan.